DYS Sisteminin manuel olarak kurulumunun hatasız ve çok hızlı olması için Batman MEBBİS Yöneticisi Sayın Tevfik **EDİŞ OKUL DYS** tarafından geliştirilen (Güncelleme 27.01.2017) (indirmek için bağlantıya tıklaynız) Katılımsız Programını zip dosyası halinde masaüstüne kaydettikten sonra, önce bilgisayarınızdaki antivirüsü devre dışı bırakınız. Sonra, zip dosyasına sağ tıklayarak "Buraya Çıkart" seçeneğine tıklayınız. Masaüstüne çıkarılan .exe uzantılı Programa sağ tıklayarak Olarak Çalıştır" seçeneğine "Yönetici tıklayınız.

Kurulum esnasında e-imzanız bilgisayara takılı ise çıkarmayı unutmayınız. Kurulum bitene kadar bilgisayarda hiçbir işlem yapmayınız. Görüntülenen kurulum ekranlarına müdahale etmeyiniz.

Hıdır SEZGİN (İlçe MEBBİS Yöneticisi)